## Инструкция для родителей Как записать ребенка на мероприятие в АИС «Навигатор»

С марта месяца 2022 года в АИС «Навигатор» Республики Дагестан доступен модуль «Мероприятия». Выполнив вход в личный кабинет на сайте <u>ttps://p05.навигатор.дети/</u> и зайдя в модуль «Мероприятия» родитель сможет:

- ▶ найти интересные и полезные для своего ребенка мероприятия;
- > запланировать участие ребенка в мероприятиях заранее, с помощью календаря;
- ▶ оформить заявку на участие в мероприятии не выходя из дома.

Для поиска интересующего мероприятия на главной странице сайта Навигатора, в верхней его части, есть клавиша Мероприятия (см. слайд ниже) с помощью которой родитель (пользователь сайта) открывает календарь опубликованных на сайте мероприятий.

| 10 мероприятия                                                        | 🙀 НЕЗАВИСИМАЯ ОЦЕНКА | Ред перс. Финансирование  |
|-----------------------------------------------------------------------|----------------------|---------------------------|
| НАВИГАТОР ДОПОЛНИТЕЛЬНОГО<br>ОБРАЗОВАНИЯ ДЕТЕЙ РЕСПУБЛИКИ<br>ДАГЕСТАН |                      | <b>РЕГИСТРАЦИЯ  </b> ВХОД |

Откроется календарь на текущий месяц, где можно видеть количество мероприятий, которые проводятся в каждый конкретный день текущего месяца.

| конкурс                                   | ные                                        | МАССОВЫЕ                                   |                                            | образовательные                                        | Πα                                         | риск программы 🔍                            |
|-------------------------------------------|--------------------------------------------|--------------------------------------------|--------------------------------------------|--------------------------------------------------------|--------------------------------------------|---------------------------------------------|
| ГЛАВНАЯ   КАЛЕНД                          | АРЬ МЕРОПРИЯТИЙ                            | 2022   <b>MAPT</b>                         |                                            |                                                        |                                            |                                             |
| гибкий по                                 | риск                                       |                                            |                                            |                                                        |                                            |                                             |
| ПОНЕДЕЛЬНИК                               | вторник                                    | СРЕДА                                      | ЧЕТВЕРГ                                    | ПЯТНИЦА                                                | СУББОТА                                    | ВОСКРЕСЕНЬЕ                                 |
| <b>←</b><br>ФЕВРАЛЬ                       | 1<br>марта<br>Мероприятия не<br>проводятся | 2<br>марта<br>Мероприятия не<br>проводятся | В<br>марта<br>Мероприятия не<br>проводятся | 4<br>марта<br>проведено<br>1 мероприятие<br>посмотреть | 5<br>МАРТА<br>Мероприятия не<br>проводятся | 6<br>марта<br>Мероприятия не<br>проводятся  |
| 7                                         | 8<br>MAPTA                                 | 9 марта                                    | 10<br>MAPTA                                | <b>11</b><br>MAPTA                                     | 12<br>MAPTA                                | <b>13</b><br>марта                          |
| Мероприятия не<br>проводятся              | Мероприятия не<br>проводятся               | ПРОВЕДЕНО<br>4 МЕРОПРИЯТИЯ<br>ПОСМОТРЕТЬ   | ПРОВЕДЕНО<br>2 МЕРОПРИЯТИЯ<br>ПОСМОТРЕТЬ   | ПРОВЕДЕНО<br>5 МЕРОПРИЯТИЙ<br>ПОСМОТРЕТЬ               | ПРОВЕДЕНО<br>17 МЕРОПРИЯТИЙ<br>ПОСМОТРЕТЬ  | ПРОВЕДЕНО<br>7 МЕРОПРИЯТИЙ<br>ПОСМОТРЕТЬ    |
| 14<br>марта                               | 15<br>марта                                | 16<br>марта                                | 17<br>марта                                | 18<br>MAPTA                                            | <b>19</b><br>MAPTA                         | 20<br>MAPTA                                 |
| ПРОВЕДЕНО<br>13 МЕРОПРИЯТИЙ<br>ПОСМОТРЕТЬ | ПРОВЕДЕНО<br>136 МЕРОПРИЯТИЙ<br>ПОСМОТРЕТЬ | ПРОВОДИТСЯ<br>25 МЕРОПРИЯТИЙ<br>ПОСМОТРЕТЬ | ПРОВОДИТСЯ<br>22 МЕРОПРИЯТИЯ<br>ПОСМОТРЕТЬ | ПРОВОДИТСЯ<br>18 МЕРОПРИЯТИЙ<br>ПОСМОТРЕТЬ             | ПРОВОДИТСЯ<br>22 МЕРОПРИЯТИЯ<br>ПОСМОТРЕТЬ | ПРОВОДИТСЯ<br>15 МЕРОПРИЯТИЙ<br>ПОСМОТРЕТЬ  |
| 21<br>MAPTA                               | 22<br>MAPTA                                | 23<br>MAPTA                                | 24<br>MAPTA                                | 25<br>MAPTA                                            | 26<br>MAPTA                                | 27<br>маятаниваци                           |
| ПРОВОДИТСЯ<br>14 МЕРОПРИЯТИЙ              | ПРОВОДИТСЯ<br>11 МЕРОПРИЯТИЙ               | ПРОВОДИТСЯ<br>8 МЕРОПРИЯТИЙ                | ПРОВОДИТСЯ<br>7 МЕРОПРИЯТИЙ                | ПРОВОДИТСЯ<br>10 МЕРОПРИЯТИЙ                           | ПРОВОДИТСЯ<br>13 МЕРОПРИЯТИЙ               | Чтобы актие<br>проводится<br>10 мероприятий |
| ПОСМОТРЕТЬ                                | ПОСМОТРЕТЬ                                 | ПОСМОТРЕТЬ                                 | ПОСМОТРЕТЬ                                 | ПОСМОТРЕТЬ                                             | ПОСМОТРЕТЬ                                 | ПОСМОТРЕТЬ                                  |

Выбрав интересующую дату, пользователю сайта следует нажать на нее и раскрыть каталог мероприятий, которые в эту дату проводятся.

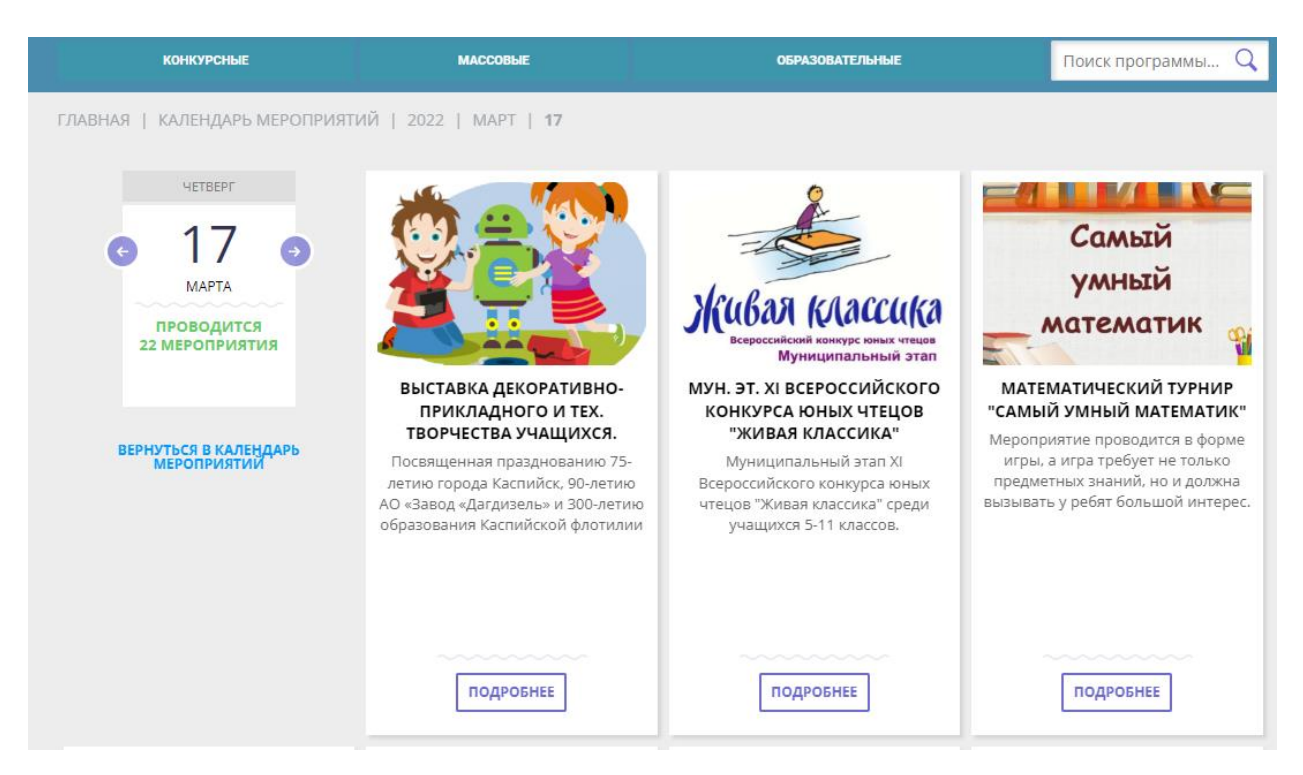

Нажать Подробнее, чтобы открыть карточку мероприятия в развернутом виде, ознакомиться с содержимым и оформить заявку на участие в мероприятии.

Для оформления заявки на мероприятие пользователю сайта следует нажать на клавишу Записаться (на рисунке ниже).

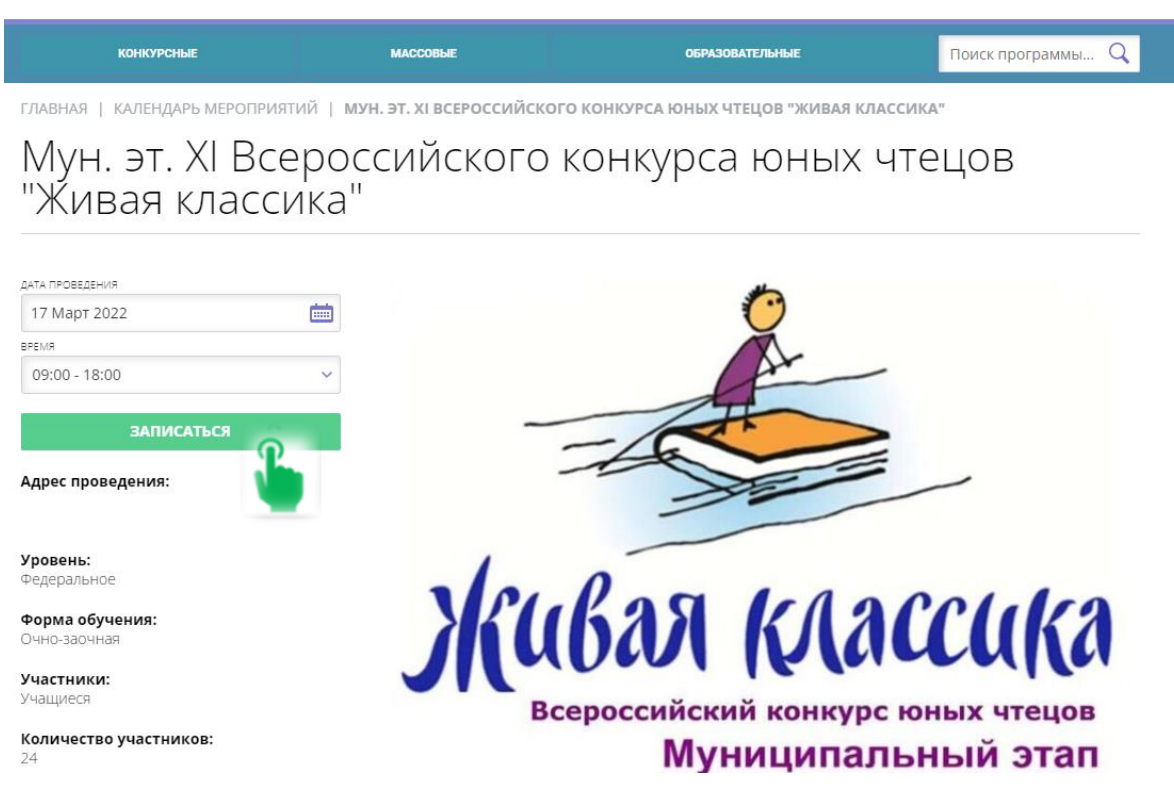

В открывшемся окне Оформление заявки:

 проверить и, если есть необходимость, выбрать другую, альтернативную дату проведения мероприятия (1) - выбор другой даты будет возможен, если организатор проводит данное мероприятие в другие даты и эти даты указаны организатором в расписании;

- в случае, если мероприятие проводится несколько раз в день, и возможен выбор времени участия, выбрать желаемое время (2);
- оставить в списке ребенка/детей, который/которые будет/будут участвовать в мероприятии, если у родителя несколько детей в личном кабинете (3);
- убрать из списка ребенка/детей, который/которые не будет/не будут участвовать в мероприятии, если у родителя несколько детей, а участвовать в мероприятии будет только один ребенок (4)
- нажать на клавишу Записаться (5).

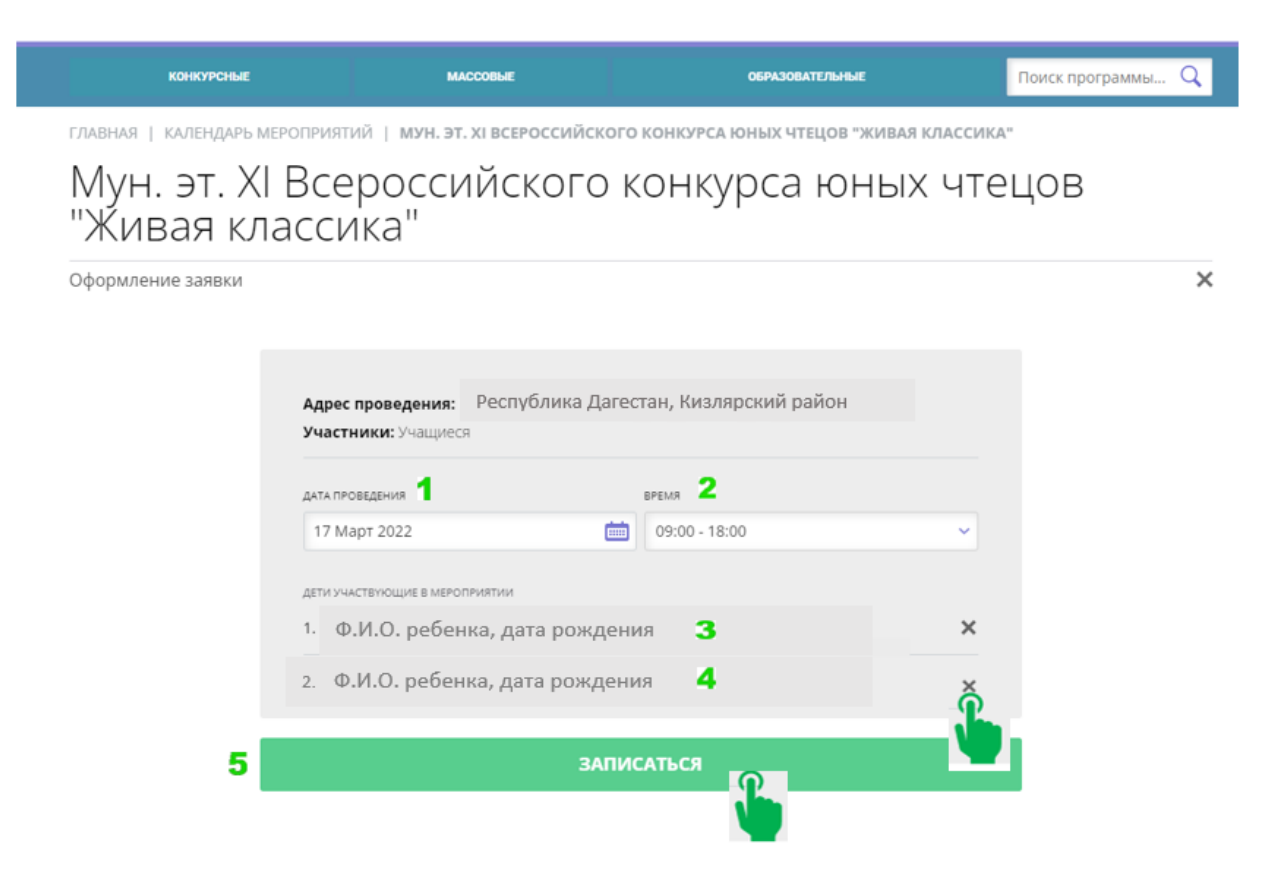

Заявка на участие в мероприятии будет оформлена: пользователь сайта увидит на экране своего компьютера, ноутбука или мобильного устройства уведомление об этом. Закрыть окно с уведомлением можно нажатием на символ в виде крестика в правом верхнем углу.

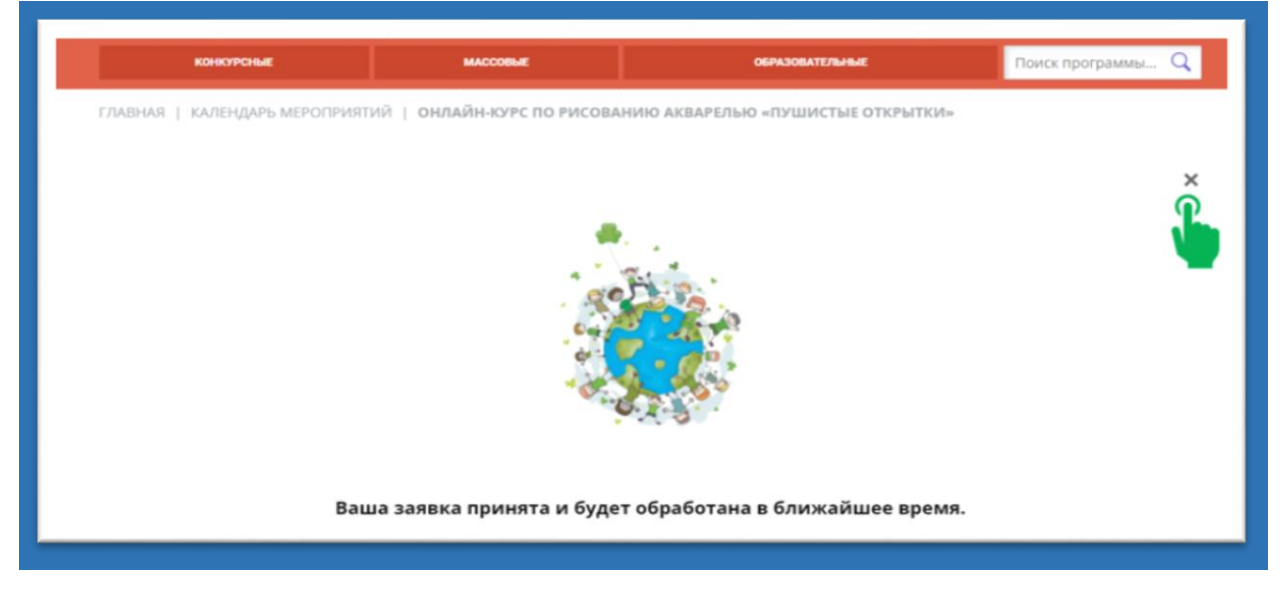

Муниципальный опорный центр дополнительного образования детей Кизлярского района Республики Дагестан